# TDS20065 Quick Installation Guide

### TDS20065

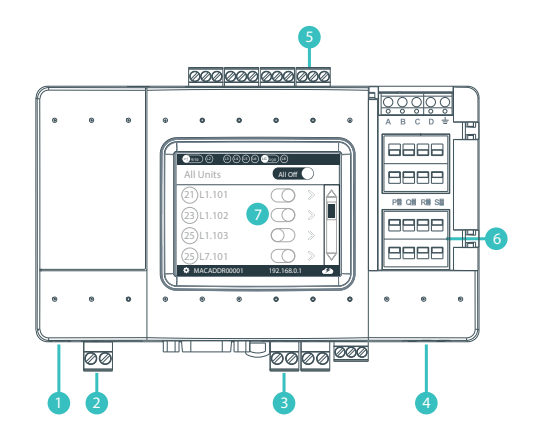

- 1 L8 HVAC Line 8 (USB Host)
- 2 Power
- 3 L1 HVAC Line 1
- 4 Ethernet Port
- 5 L7 HVAC Line 7
- 6 DIP Switches P, Q, R, S
- 7 LCD Touch Screen

# HVAC Daikin VRV — on L1

### 1 HVAC Communication Terminals

Connect to the communication terminals on the HVAC equipment:

HVAC communication terminal's names\*

- \* For Heat Recovery systems the connection is at oudoor units only.
- \* Polarity is not required on the HVAC communication line.
- \*\* Centralized (group) address required.
- 2 Connecting to the line plug Secure the cables in the L1 line plug.
- 3 Plugging to the TDS20065 Insert the plug in to the TDS20065 L1 socket
- 4 Check DIP Switches are set correctly Dip switches setup for VRV HVAC system on L1

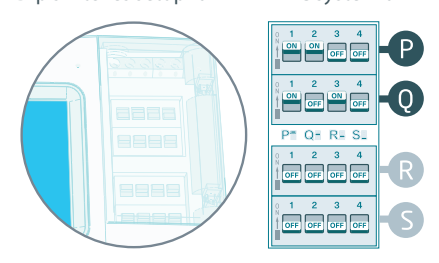

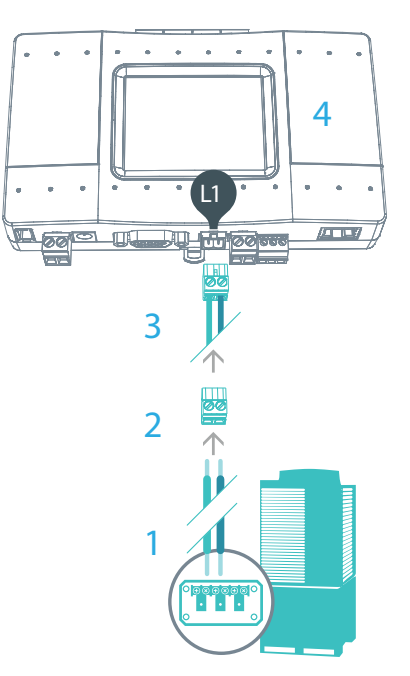

Daikin HVAC Terminal

# HVAC Mitsubishi Electric VRF — on L1

### **1** HVAC Communication Terminals

Connect to the communication terminals on the HVAC equipment:

HVAC communication terminal's names\*

M1 M2 ME Mitsubishi Electric Max. 50 indoor units

- \* For Heat Recovery systems the connection is at outdoor units only.
- \* Polarity is not required on the HVAC communication line.
- 2 Connecting to the line plug Secure the cables in the L1 line plug.
- 3 Plugging to the TDS20065 Insert the plug in to the TDS20065 L1 socket
- 4 Check DIP Switches are set correctly Dip switches setup for VRF HVAC system on L1

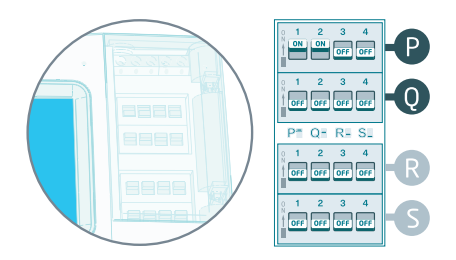

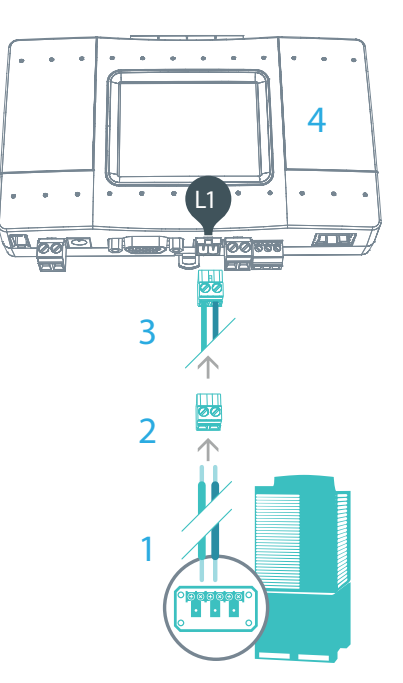

Mitsubishi Electric HVAC Terminal

# HVAC Daikin Non-VRV — on L1

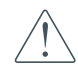

Changing the dip switches the TDS20065.

S, while DC voltage is present on L1, may damage

For Daikin Non-VRV equipment, DC voltage supply by TDS20065 might be required for proper operation.

Before enabling DC output from TDS20065 make sure there is no DC voltage on HVAC communication line.

- 1 Measure DC voltage on HVAC communication line L1
- 2 If no DC voltage . Daikin 14-16V DC change the dip switches as shown below
- 3 Turn ON the power for TDS20065 and connect it to HVAC line.
- 4 Connect to the communication terminals on the HVAC equipment and secure the cables in the L1 line plug.
- 5 Insert the plug in to the TDS20065 L1 socket.

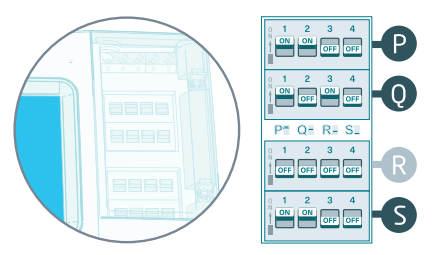

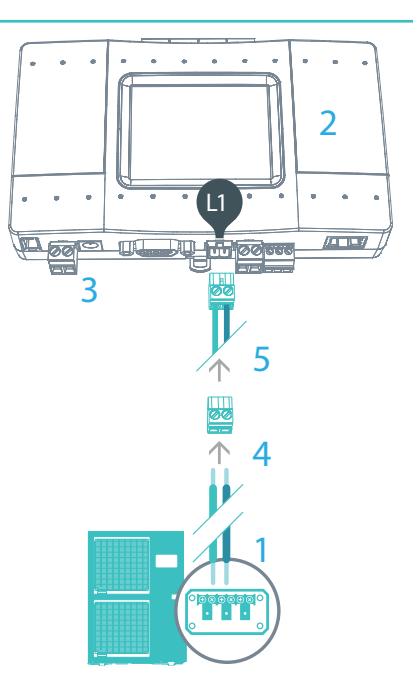

Daikin Non-VRV HVAC Terminal

# HVAC Mitsubishi Electric Non-VRE — on L1

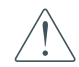

Changing the dip switches the TDS20065.

S, while DC voltage is present on L1, may damage

For Mitsubishi Electric Non-VRF equipment, DC voltage supply by TDS20065 might be required for proper operation.

Make sure TDS20065 is disconnected from power and HVAC line.

- Measure DC voltage on HVAC communication line I 1
- 2 If no DC voltage . Mitsubishi 28-30V DC change the dip switches as shown below
- 3 Turn ON the power for TDS20065 and connect it to HVAC line.
- Connect to the communication terminals on 4 the HVAC equipment and secure the cables in the L1 line plug.
- 5 Insert the plug in to the TDS20065 L1 socket.

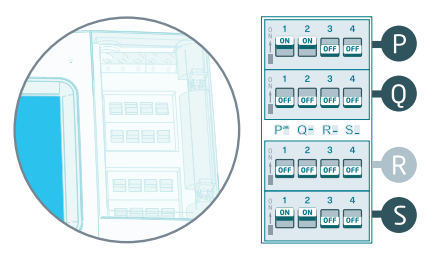

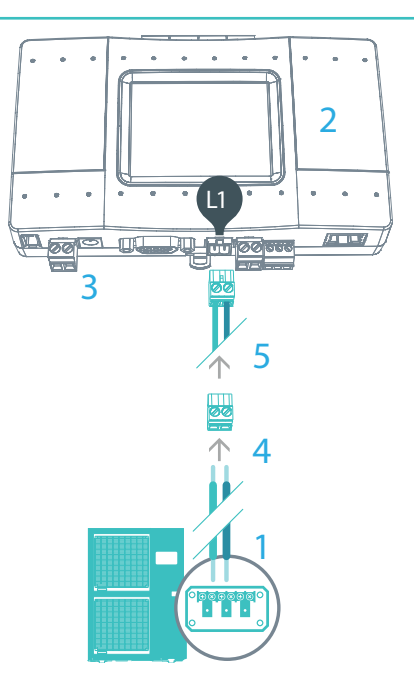

Mitsubishi Non-VRF HVAC Terminal

# HVAC Panasonic/Sanyo VRF — on L1

#### **1** HVAC Communication Terminals

Connect to the communication terminals on the HVAC equipment:

HVAC communication terminal's names\*

U1 U2 PN Panasonic / Sanyo Max. 64 indoor units

- \* For Heat Recovery systems the connection is at outdoor units only.
- \* Polarity is not required on the HVAC communication line.
- 2 Connecting to the line plug Secure the cables in the L1 line plug.
- 3 Plugging to the TDS20065 Insert the plug in to the TDS20065 L1 socket
- 4 Check DIP Switches are set correctly Dip switches setup for VRF HVAC system on L1

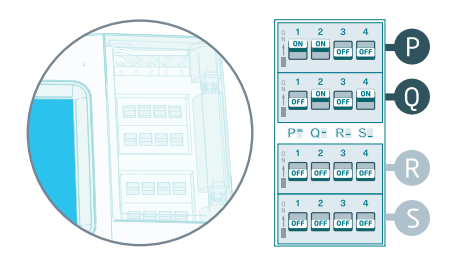

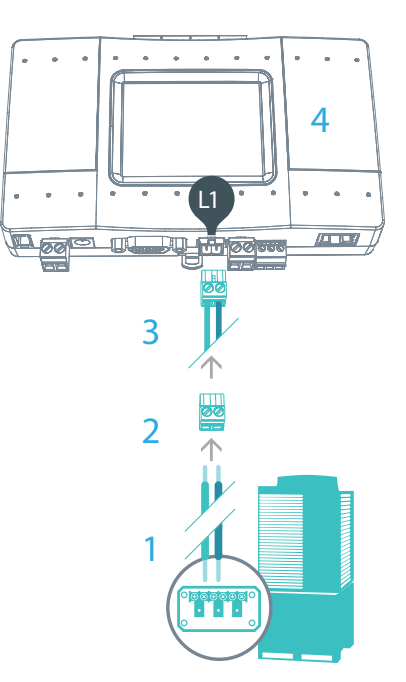

Panasonic / Sanyo HVAC Terminal

### HVAC Toshiba VRF — on L1

### 1 HVAC Communication Terminals

Connect to the communication terminals on the HVAC equipment:

HVAC communication terminal's names\*

U1 U2 Toshiba Max. 64 indoor units

- \* For Heat Recovery systems the connection is at outdoor units only.
- \* Polarity is not required on the HVAC communication line.
- 2 Connecting to the line plug Secure the cables in the L1 line plug.
- 3 Plugging to the TDS20065 Insert the plug in to the TDS20065 L1 socket
- 4 Check DIP Switches are set correctly Dip switches setup for VRF HVAC system on L1

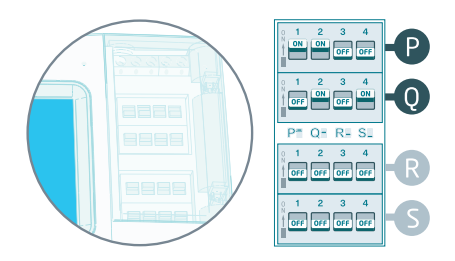

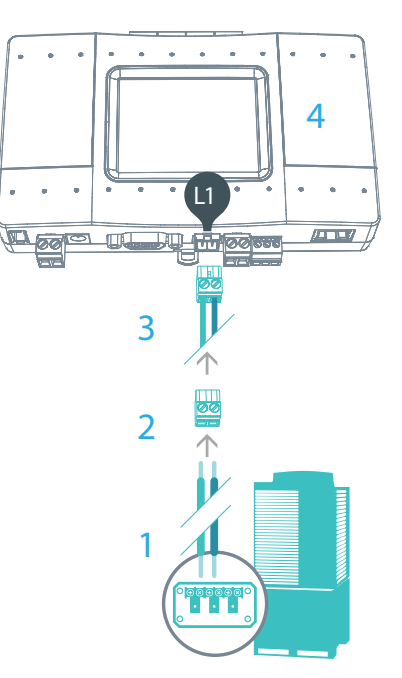

Toshiba HVAC Terminal

# HVAC Hitachi (JCI) VRF — on L1

### 1 HVAC Communication Terminals

Connect to the communication terminals on the HVAC equipment:

HVAC communication terminal's names\*

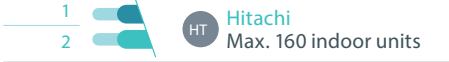

- \* For Heat Recovery systems the connection is at outdoor units only.
- \* Polarity is not required on the HVAC communication line.
- 2 Connecting to the line plug Secure the cables in the L1 line plug.
- 3 Plugging to the TDS20065 Insert the plug in to the TDS20065 L1 socket
- 4 Check DIP Switches are set correctly Dip switches setup for VRF HVAC system on L1

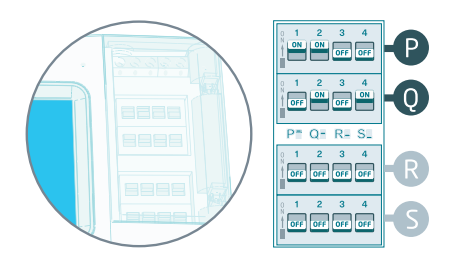

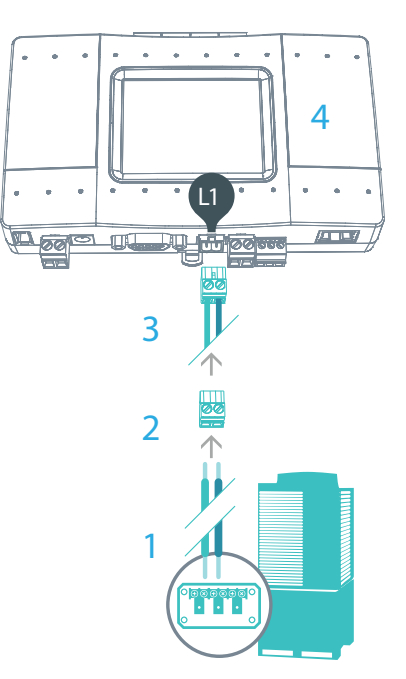

Hitachi (JCI) HVAC Terminal

# HVAC York (US) VRF — on L1

### **1** HVAC Communication Terminals

Connect to the communication terminals on the HVAC equipment:

HVAC communication terminal's names\*

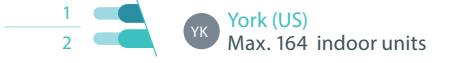

- \* For Heat Recovery systems the connection is at outdoor units only.
- \* Polarity is not required on the HVAC communication line.
- 2 Connecting to the line plug Secure the cables in the L1 line plug.
- 3 Plugging to the TDS20065 Insert the plug in to the TDS20065 L1 socket
- 4 Check DIP Switches are set correctly Dip switches setup for VRF HVAC system on L1

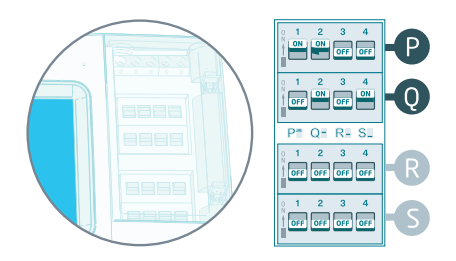

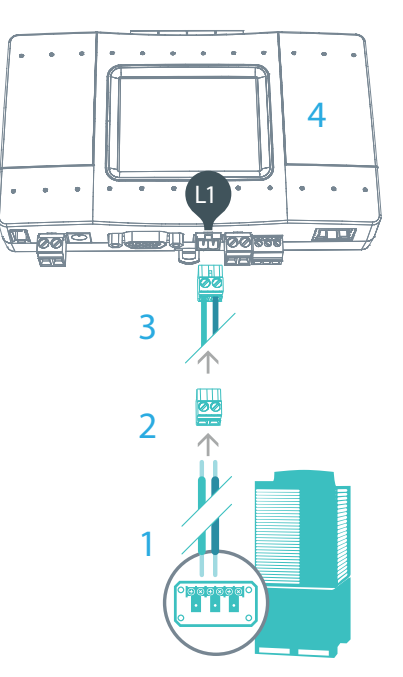

York (US) HVAC Terminal

### HVAC York VRF — on L1

#### 1 HVAC Communication Terminals

Connect to the communication terminals on the HVAC equipment:

HVAC communication terminal's names\*

Q Vork Q Max. 64 indoor units

- \* For Heat Recovery systems the connection is at outdoor units only.
- \* Polarity is not required on the HVAC communication line.
- 2 Connecting to the line plug Secure the cables in the L1 line plug.
- 3 Plugging to the TDS20065 Insert the plug in to the TDS20065 L1 socket
- 4 Check DIP Switches are set correctly Dip switches setup for VRF HVAC system on L1

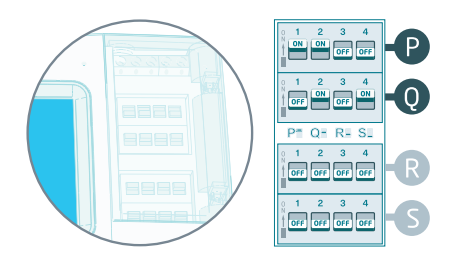

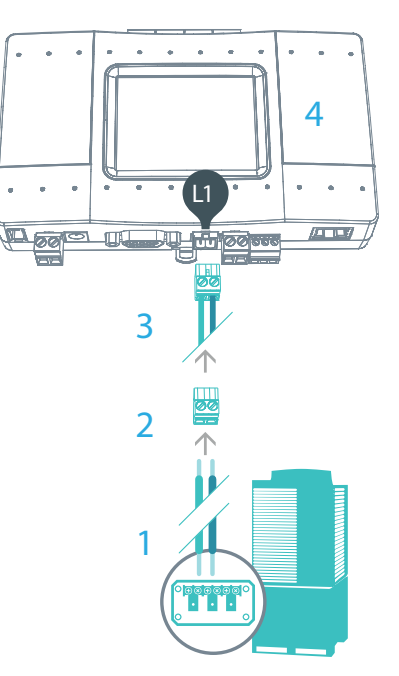

York HVAC Terminal

### HVAC Haier VRF — on L1

### 1 HVAC Communication Terminals

Connect to the communication terminals on the HVAC equipment:

HVAC communication terminal's names\*

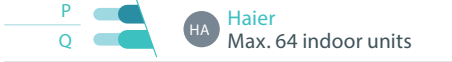

- \* For Heat Recovery systems the connection is at outdoor units only.
- \* Polarity is not required on the HVAC communication line.
- 2 Connecting to the line plug Secure the cables in the L1 line plug.
- 3 Plugging to the TDS20065 Insert the plug in to the TDS20065 L1 socket
- 4 Check DIP Switches are set correctly Dip switches setup for VRF HVAC system on L1

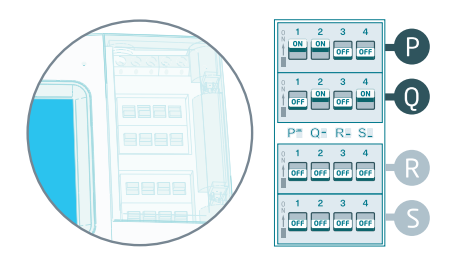

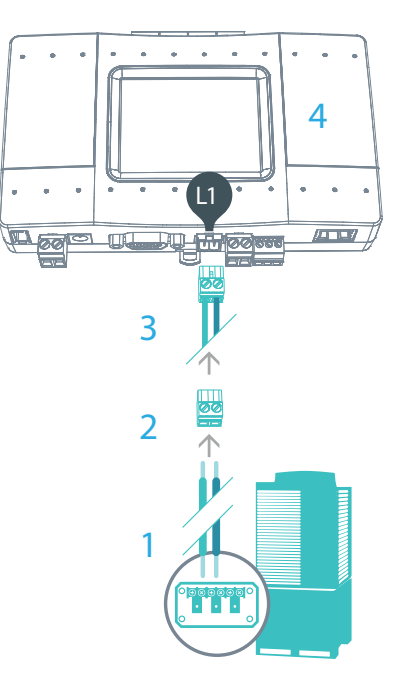

Haier HVAC Terminal

# HVAC Mitsubishi Heavy VRF — on L7

### **1** HVAC Communication Terminals

Connect to the communication terminals on the HVAC equipment:

HVAC outdoor or indoor

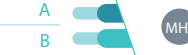

Mitsubishi Heavy (Max. 128 indoor units)

- 2 Connecting to the line plug Secure the cables in the L7 line plug.
- 3 Plugging to the TDS20065 Insert the plug in to the TDS20065 L7 socket
- 4 Check DIP Switches are set correctly Dip switches setup for VRF HVAC system on L7

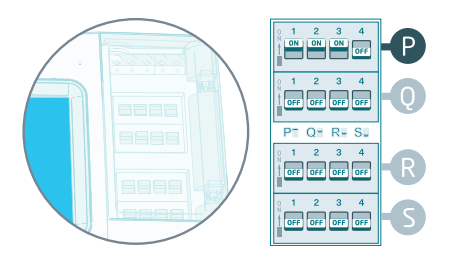

#### Mitsubishi Heavy HVAC Terminal

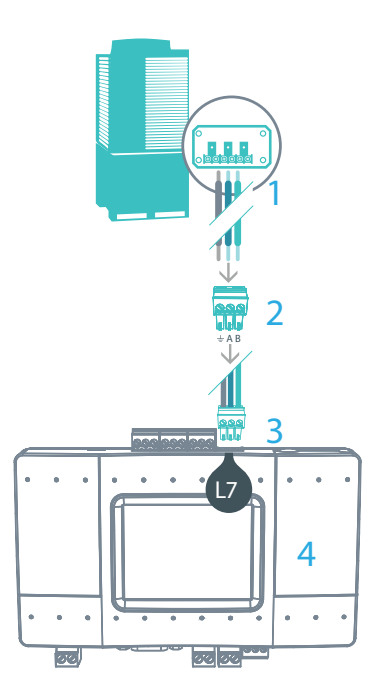

### HVAC LG VRF — on L7

#### 1 HVAC Communication Terminals

Connect to the communication terminals on the HVAC equipment:

HVAC outdoor or indoor

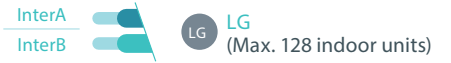

- 2 Connecting to the line plug Secure the cables in the L7 line plug.
- 3 Plugging to the TDS20065 Insert the plug in to the TDS20065 L7 socket
- 4 Check DIP Switches are set correctly Dip switches setup for VRF HVAC system on L7

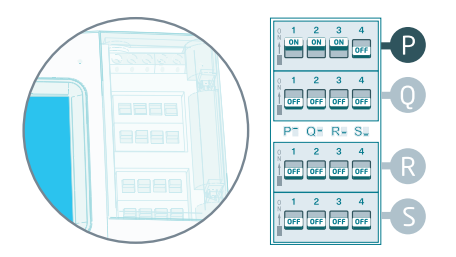

#### LG HVAC Terminal

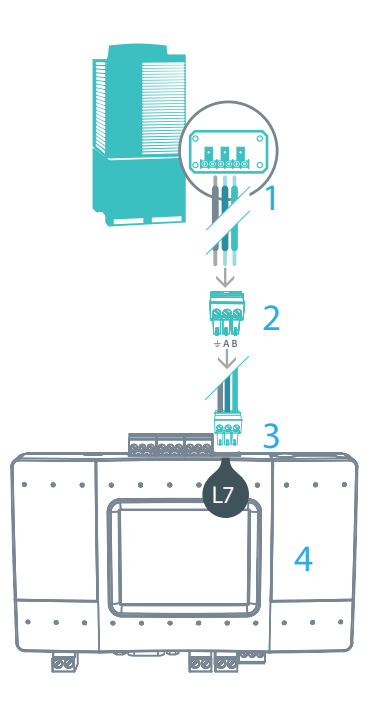

### HVAC Gree VRF — on L7

#### 1 HVAC Communication Terminals

Connect to the communication terminals on the HVAC equipment:

HVAC outdoor only

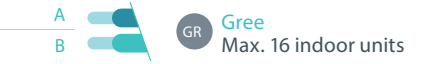

- 2 Connecting to the line plug Secure the cables in the L7 line plug.
- 3 Plugging to the TDS20065 Insert the plug in to the TDS20065 L7 socket
- 4 Check DIP Switches are set correctly Dip switches setup for VRF HVAC system on L7

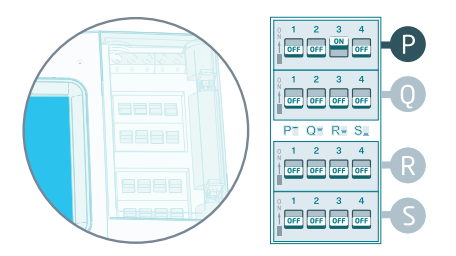

#### Gree HVAC Terminal

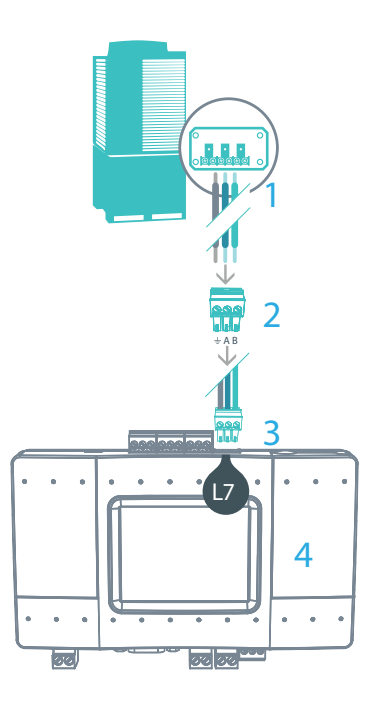

### HVAC Midea VRF — on L7

### 1 HVAC Communication Terminals

Connect to the communication terminals on the HVAC equipment:

HVAC outdoor only

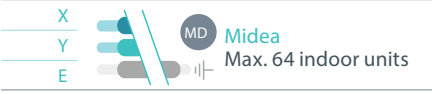

- 2 Connecting to the line plug Secure the cables in the L7 line plug.
- 3 Plugging to the TDS20065 Insert the plug in to the TDS20065 L7 socket
- 4 Check DIP Switches are set correctly Dip switches setup for VRF HVAC system on L7

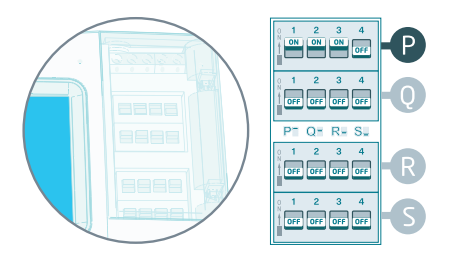

Midea HVAC Terminal

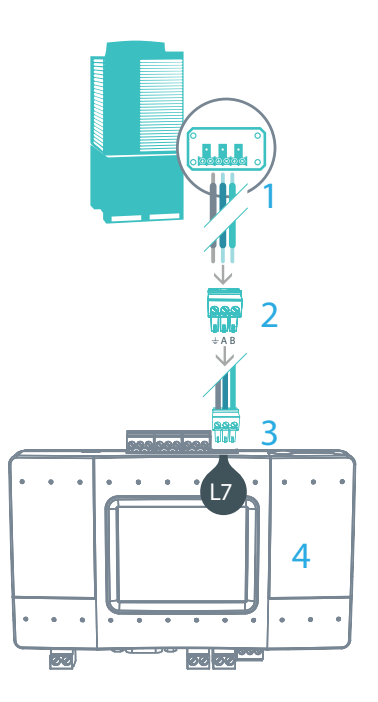

# HVAC Samsung VRF — on L7

#### 1 HVAC Communication Terminals

Connect to the communication terminals on the HVAC equipment:

HVAC outdoor only

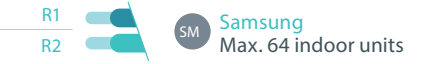

- 2 Connecting to the line plug Secure the cables in the L7 line plug.
- 3 Plugging to the TDS20065 Insert the plug in to the TDS20065 L7 socket
- 4 Check DIP Switches are set correctly Dip switches setup for VRF HVAC system on L7

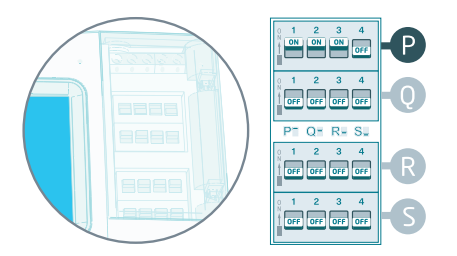

#### Samsung HVAC Terminal

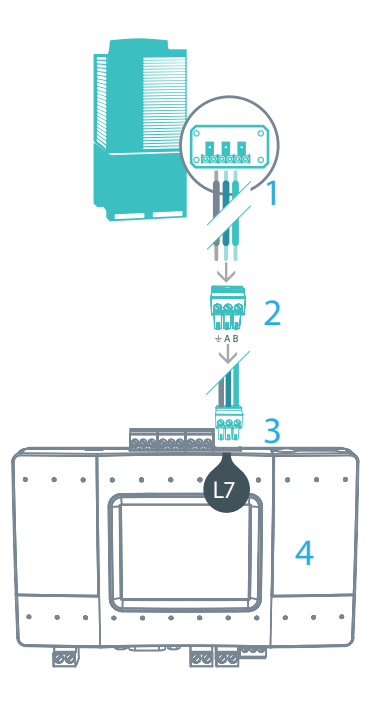

### HVAC Trane VRF — on L7

#### 1 HVAC Communication Terminals

Connect to the communication terminals on the HVAC equipment:

HVAC outdoor only

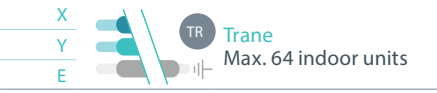

- 2 Connecting to the line plug Secure the cables in the L7 line plug.
- 3 Plugging to the TDS20065 Insert the plug in to the TDS20065 L7 socket
- 4 Check DIP Switches are set correctly Dip switches setup for VRF HVAC system on L7

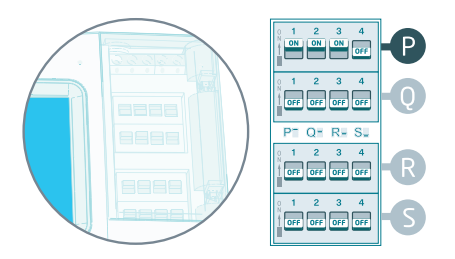

#### Trane HVAC Terminal

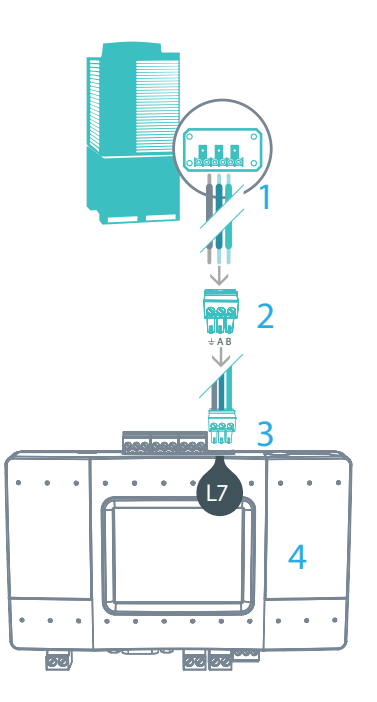

# HVAC Trane (US) VRF — on L7

#### 1 HVAC Communication Terminals

Connect to the communication terminals on the HVAC equipment:

HVAC outdoor only

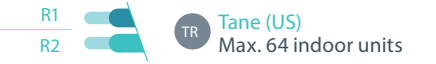

- 2 Connecting to the line plug Secure the cables in the L7 line plug.
- 3 Plugging to the TDS20065 Insert the plug in to the TDS20065 L7 socket
- 4 Check DIP Switches are set correctly Dip switches setup for VRF HVAC system on L7

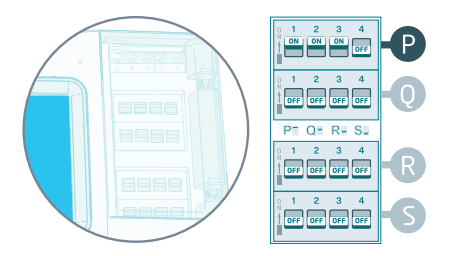

#### Trane (US) HVAC Terminal

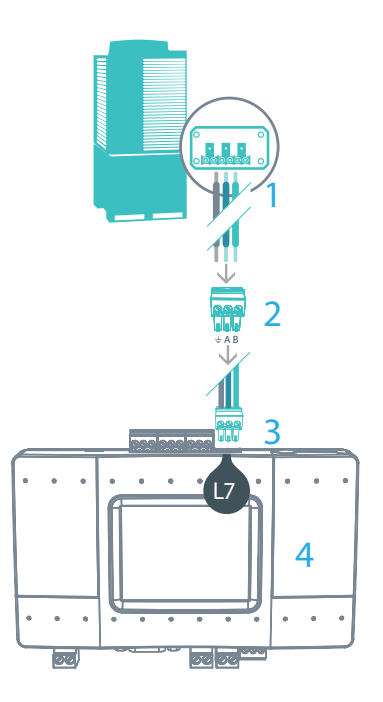

### HVAC Kentatsu VRF — on L7

### 1 HVAC Communication Terminals

Connect to the communication terminals on the HVAC equipment:

HVAC outdoor only

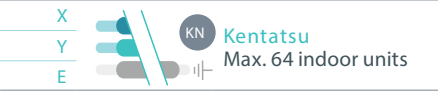

- 2 Connecting to the line plug Secure the cables in the L7 line plug.
- 3 Plugging to the TDS20065 Insert the plug in to the TDS20065 L7 socket
- 4 Check DIP Switches are set correctly Dip switches setup for VRF HVAC system on L7

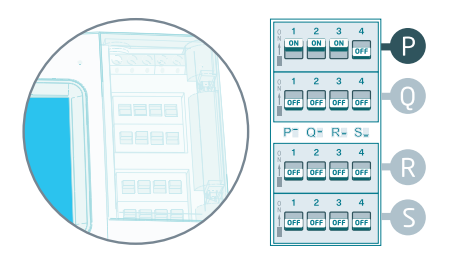

#### Kentatsu HVAC Terminal

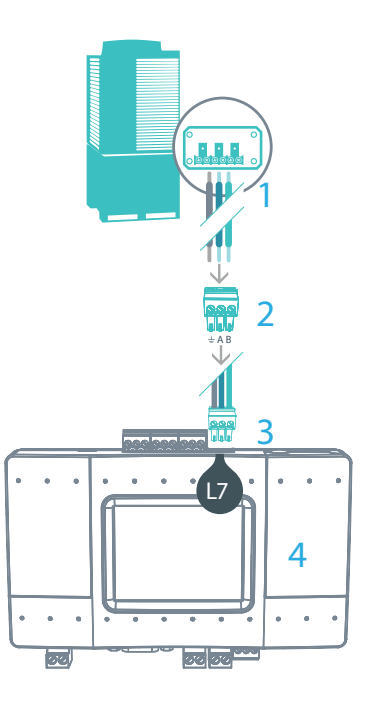

# HVAC Chigo VRF — on L7

#### 1 HVAC Communication Terminals

Connect to the communication terminals on the HVAC equipment:

HVAC outdoor only

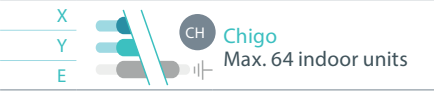

- 2 Connecting to the line plug Secure the cables in the L7 line plug.
- 3 Plugging to the TDS20065 Insert the plug in to the TDS20065 L7 socket
- 4 Check DIP Switches are set correctly Dip switches setup for VRF HVAC system on L7

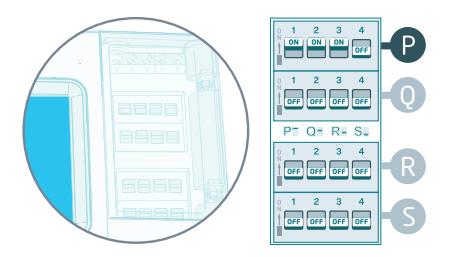

#### Chigo HVAC Terminal

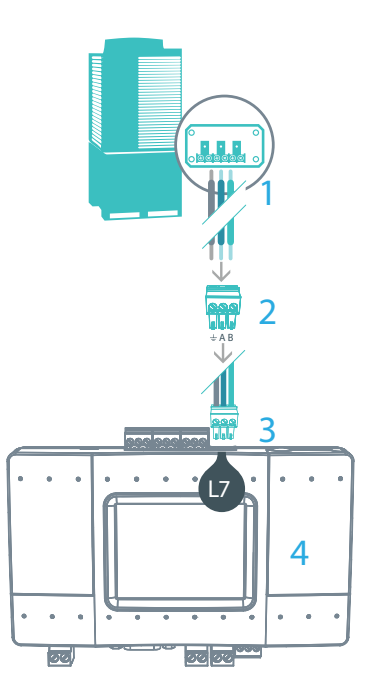

### HVAC Gree GMV5 VRF — on L8

#### **1** HVAC Communication Terminals

Connect to the communication terminals on the HVAC equipment:

HVAC outdoor only

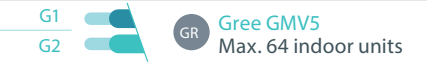

#### 2 Connecting to the TDSxxx

A USB Network Interface adapter is required for connecting up to two Gree GMV5 VRF lines. Please contact support.

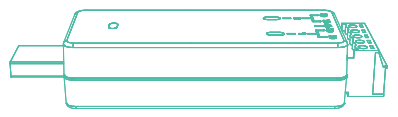

This adapter includes a CAN bus 120  $\Omega$  resistor

- 3 Plugging to the TDS20065 Insert the plug in to the TDS20065 L8 (USB)
- 4 Check DIP Switches are set correctly 3rd dip switch should be ON on the 1st subline of Gree GMV5.

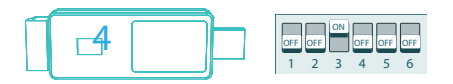

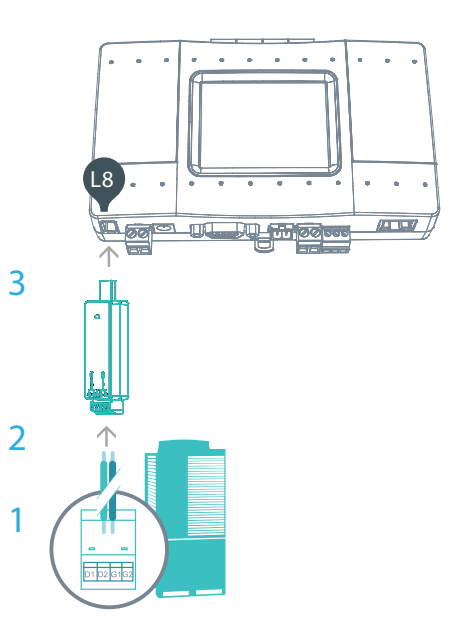

Gree GMV5 HVAC Terminal

### HVAC Fujitsu VRF — on L8

#### 1 HVAC Communication Terminals

Connect to the communication terminals on the HVAC equipment:

HVAC communication terminal names:

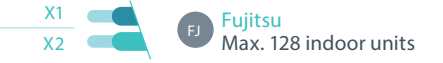

**2** Connecting to the TDS20066 adapter

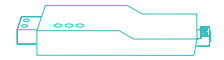

TDS20066 USB Network Interface (TP/FT-10) adapter is required for connecting to Fujitsu VRF.

- 3 Connect Echelon via USB Extension cable Connect the USB Extension cable (A-Male to A-Female) to the adapter.
- 4 Plug in to the TDS20065 L8

Insert the USB cable in to the L8 USB host.

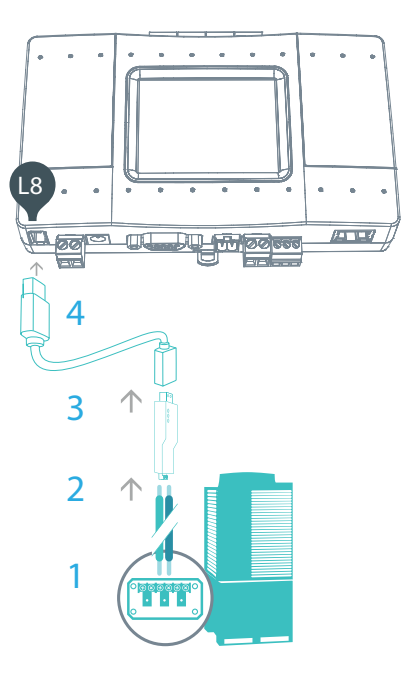

Fujitsu HVAC Terminal

### HVAC Rheem VRF — on L8

#### 1 HVAC Communication Terminals

Connect to the communication terminals on the HVAC equipment:

HVAC communication terminal names:

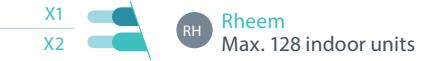

2 Connecting to the TDS20066 adapter

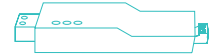

TDS20066 USB Network Interface (TP/FT-10) adapter is required for connecting to Rheem VRF.

- 3 Connect Echelon via USB Extension cable Connect the USB Extension cable (A-Male to A-Female) to the adapter.
- 4 Plug in to the TDS20065 L8 Insert the USB cable in to the L8 USB host.

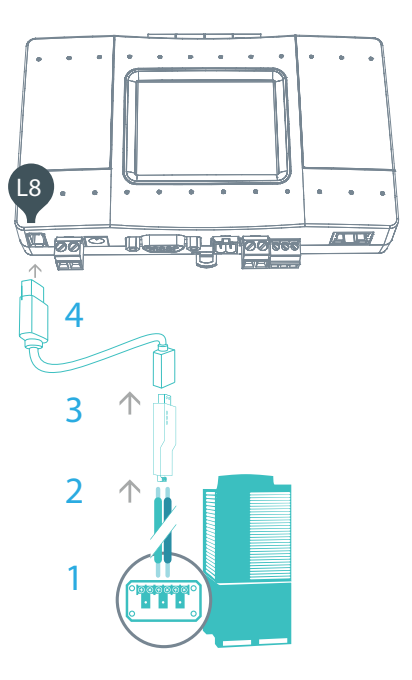

Rheem HVAC Terminal

### CoolMasterNet installation complete

To download the latest firmware www.coolautomation.com/support/coolmasternet Firmware update FAQ www.coolautomation.com/support/faq/coolmasternet

#### CoolMasterNet Unit screen

After successful installation, units screen will show all the detected indoor units and their statuses.

- 1 Active HVAC line (DK 9/10) (Groups/Units)
- 2 Inactive HVAC line
- 3 All ON/OFF operation button
- 4 Scrollbar

 $(\mathbf{i})$ 

- 5 Connected indoor unit with it's address and Set-Point temperature indication.
- 6 Indoor unit operation button (on/off)
- 7 Service settings button
- 8 TDS20065 MAC address
- 9 TDS20065 IP address
- 10 CoolRemote connectivity status
  - Connected Communicating
  - Connected Idle
  - Disconnected with error code

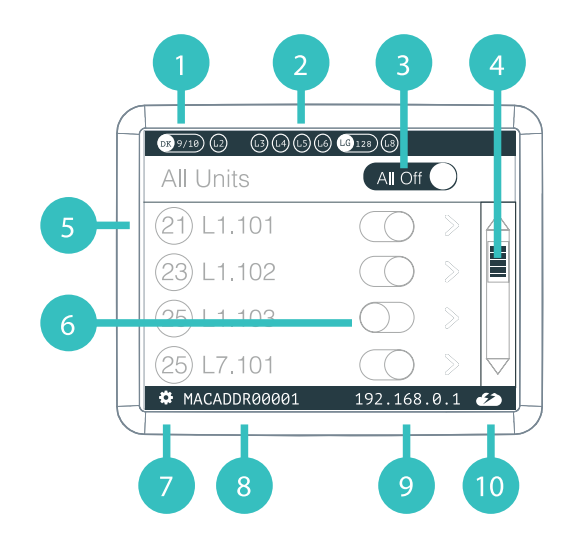

### Mounting on a DIN rail

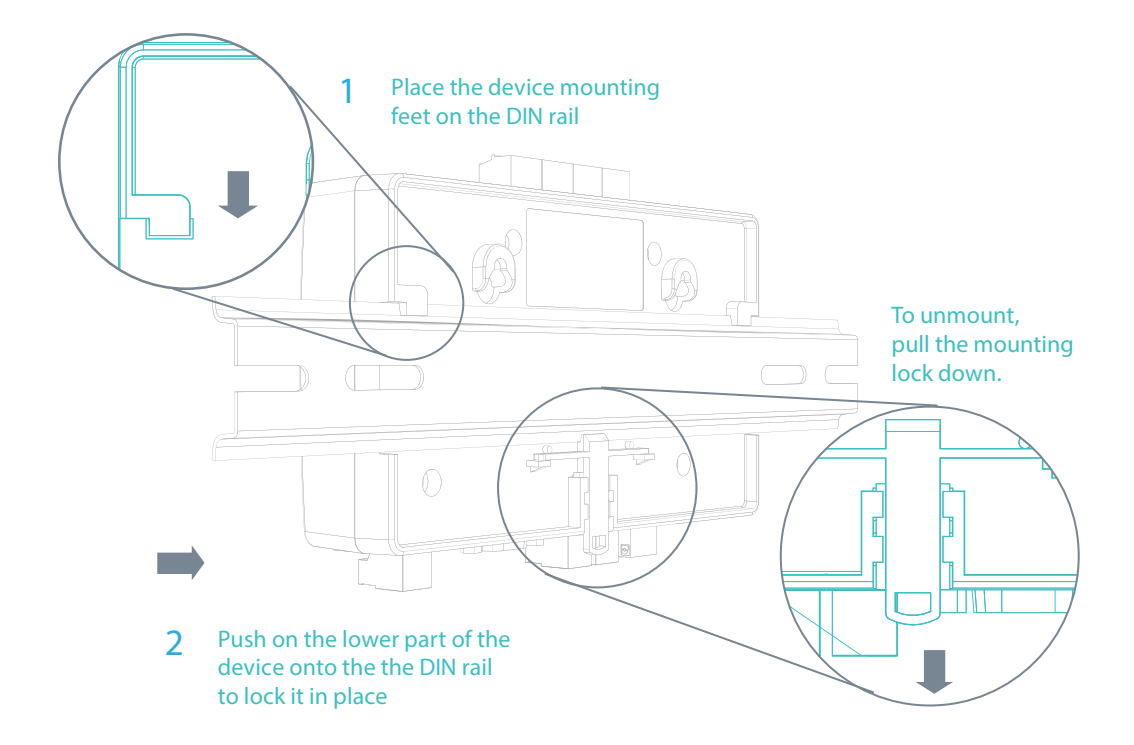

# Mounting on a wall

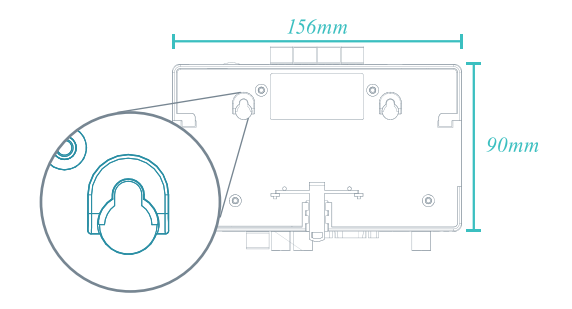

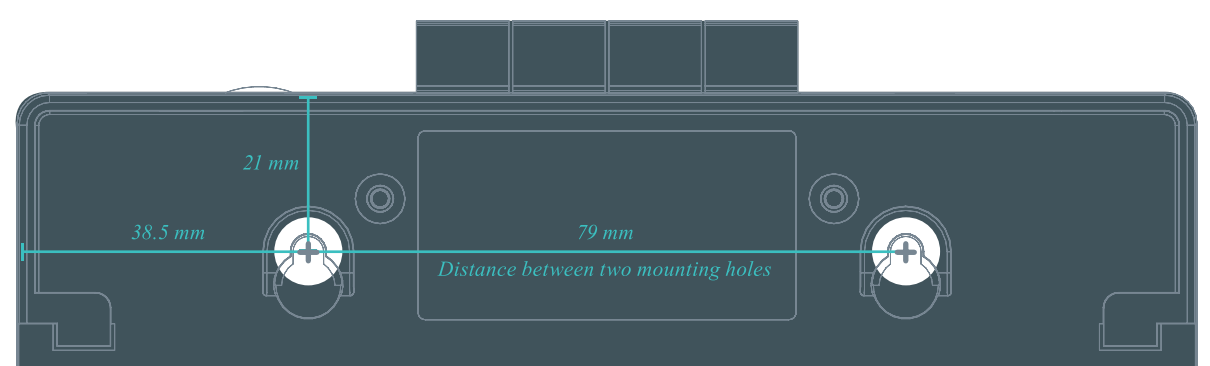